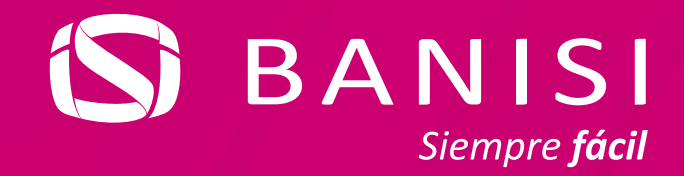

# Paso a paso para Realizar el primer login en Banisi

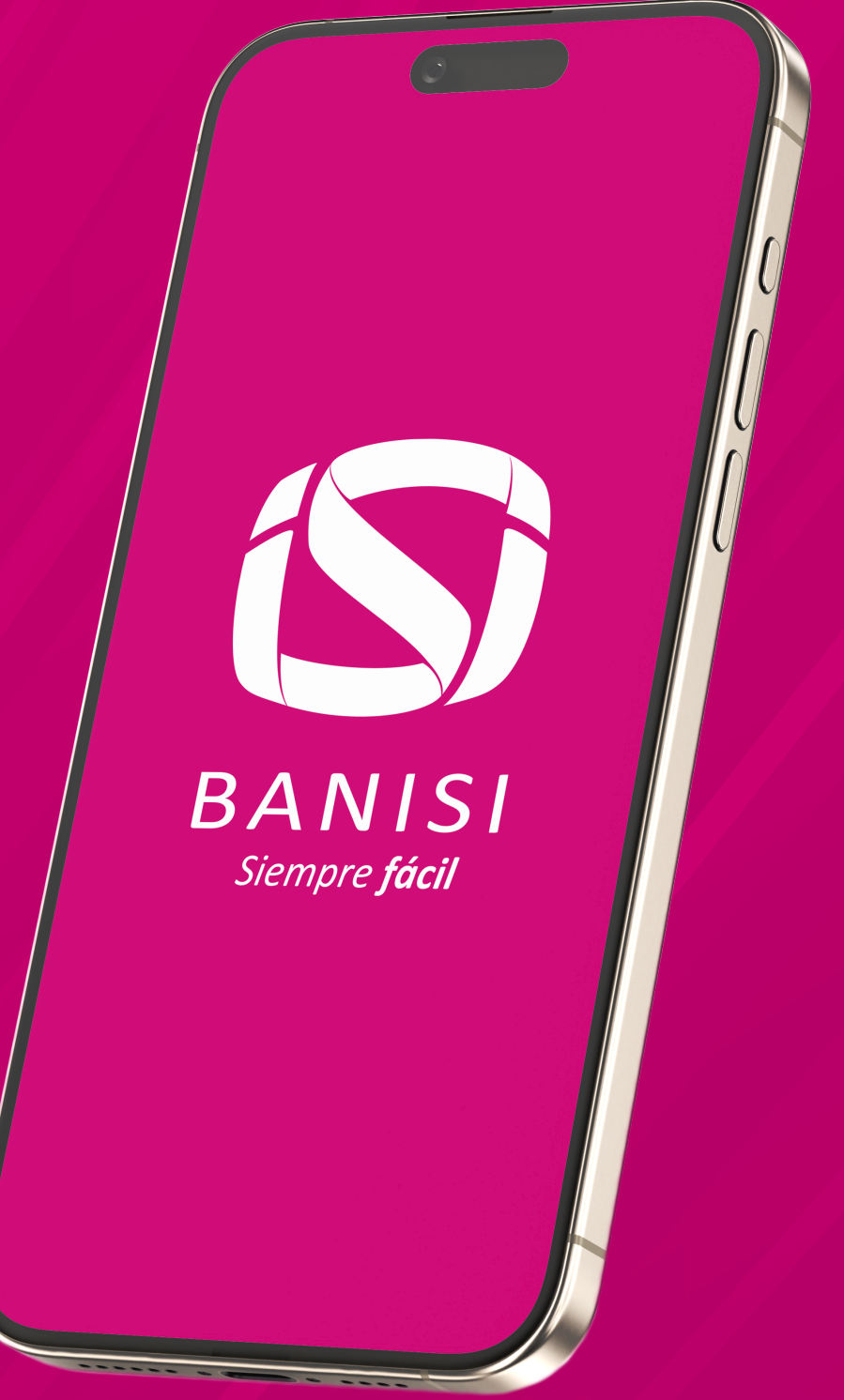

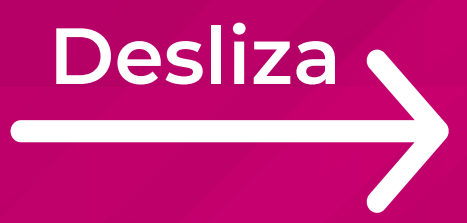

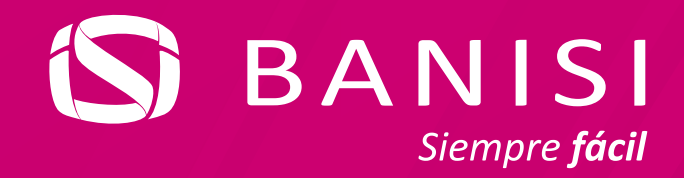

Accede a la pantalla de login, ingresa tu usuario y presiona Continuar

| 3:40 PM M 🖄 🥥                                                | •                | 역 (1) 등: 121 (1988)                           |  |
|--------------------------------------------------------------|------------------|-----------------------------------------------|--|
| Hola Luis                                                    |                  |                                               |  |
| Ingresa tu usuario<br>Hola123456                             |                  | Recuperar mi usuario                          |  |
| Continuar                                                    |                  |                                               |  |
| Activar Face ID o Huella<br>Para tu próximo inicio de sesión |                  |                                               |  |
| ¿Necesitas un usu<br>Crea tus credence                       | uario?<br>:iales | ¿Quieres ser cliente?<br>Contrata un producto |  |
|                                                              |                  |                                               |  |

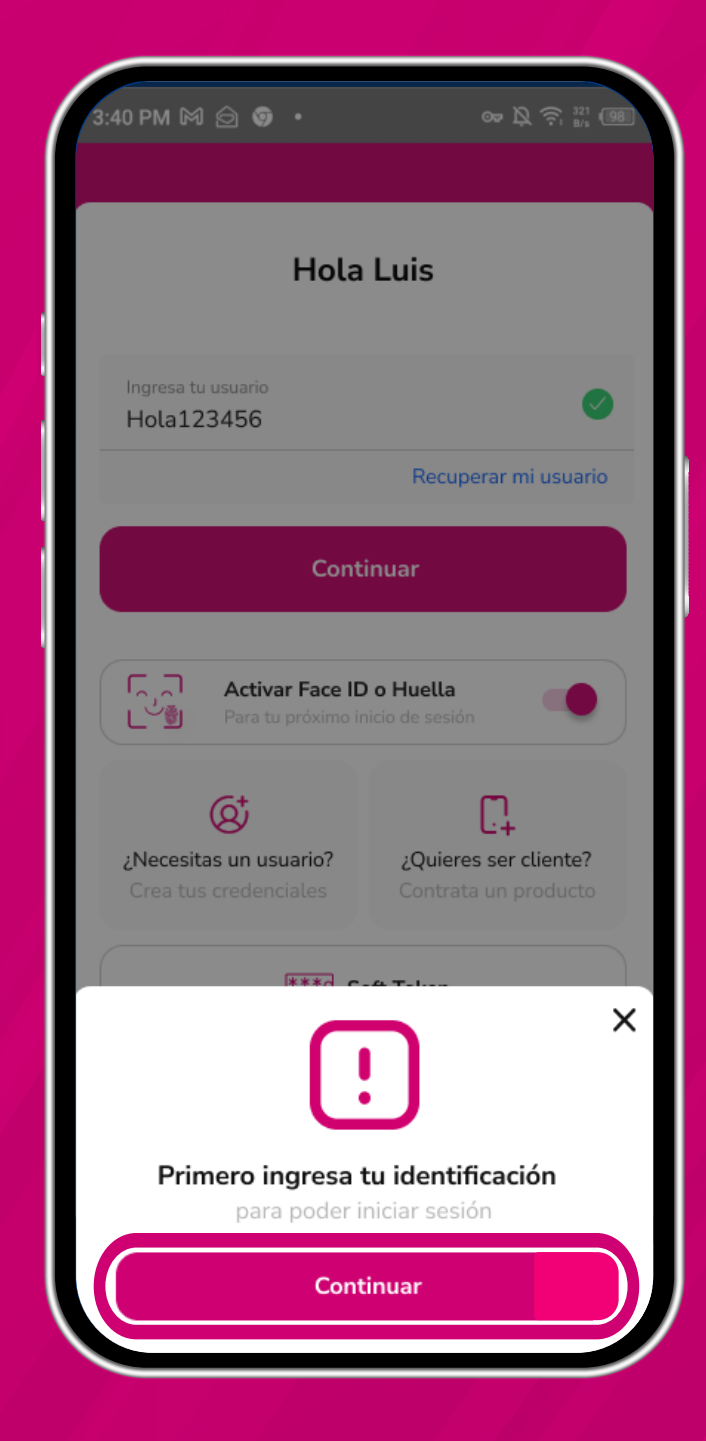

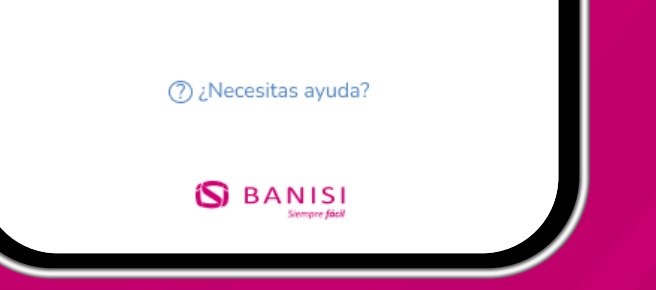

Ingresa tus datos de identificación y presiona **Continuar** 

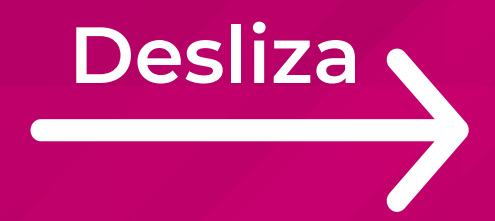

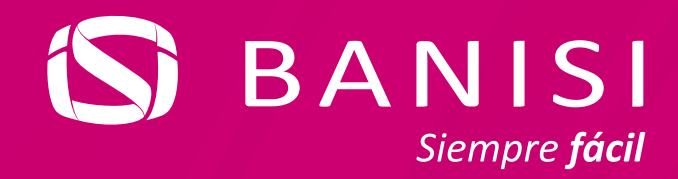

#### Si usas cédula extranjera

| 3:40 PM 🕅 🚖 🦁 🔸      | or ¤ ♀ ?; 321 |
|----------------------|---------------|
| Tipo de documento    |               |
| Cédula panameña      |               |
| Extranjero residente |               |
| Panameño indígena    |               |
| Pasaporte extranjero | ~             |
|                      |               |
|                      |               |
|                      |               |

| /3:40 PM B<br>Cód<br>Para con<br>enviamo | 3:40 PM M 会 ۞ • ∞ 及 ? 22 @ |       |   |   |   |
|------------------------------------------|----------------------------|-------|---|---|---|
|                                          |                            | 12345 |   |   |   |
| Reenviar código<br>0:21                  |                            |       |   |   |   |
| 1                                        | 2                          | 3     | ( | ) | , |
| 4                                        | 5                          | 6     | + | - | ; |
| 7                                        | 8                          | 9     | / | Ν |   |
| *                                        | 0                          | #     | · |   |   |

**Recibirás un** 

código de verificación por SMS o correo para validarlo

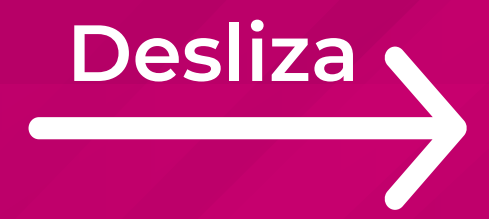

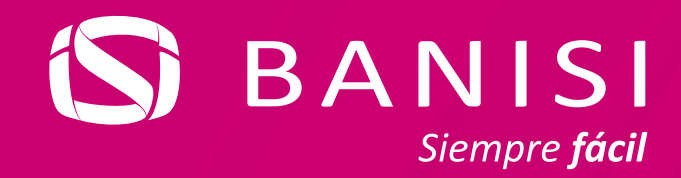

## Luego continúas

#### :40 PM 🕅 🙆 🧿 🔹 👓 🕅 🛜 🐉 Kestablecer contraseña Х Puedes cambiarla en pocos pasos. Primero, necesitamos validar tu identidad. Tipo de documento Pasaporte extranjero Número de documento X1234567 Correo electrónico appbanisi10@gmail.com Fecha de nacimiento 10-12-1995 Tipo de producto Tarjeta de crédito

| 40 РМ № 🔄 👽 •<br>Tipo de documento | 여 전 후: 🔐 🗐 |
|------------------------------------|------------|
| Cédula panameña                    |            |
| Extranjero residente               |            |
| Panameño indígena                  |            |
| Pasaporte extranjero               |            |
|                                    |            |

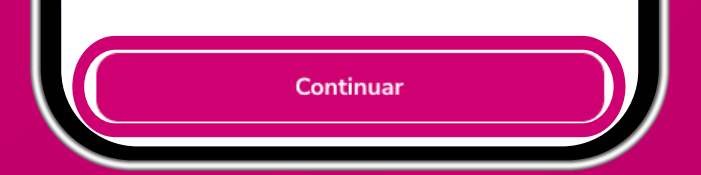

### Si usas otro tipo de documento

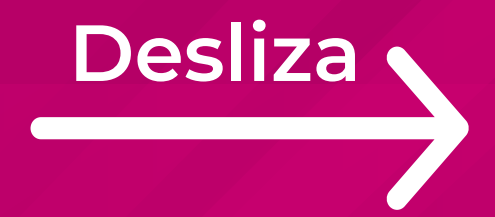

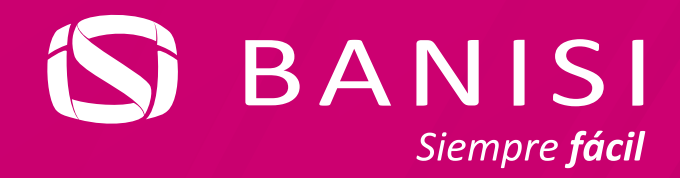

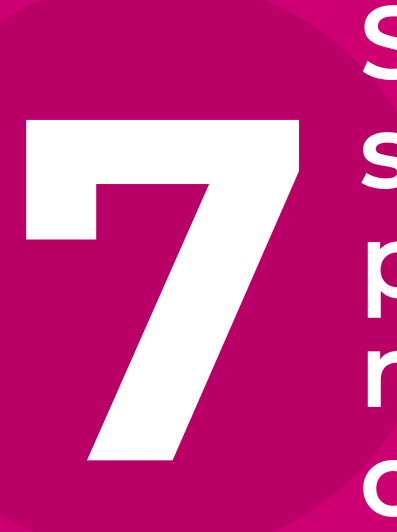

#### Simplemente Sigues e proceso sin recibir un cóclico sigues con el código

| 3:40 PM 🕅 🙆 🦁 🔹                                                                                       | or Ŋ 奈 № 98    |
|----------------------------------------------------------------------------------------------------|----------------|
| <b>C</b> Restablecer contraseña<br>Puedes cambiarla en pocos paso<br>necesitamos validar tu identidad | os. Primero, X |
| <b>Tipo de documento</b><br>Cédula panameña                                                           |                |
| Número de documento<br>01-0234-5678                                                                   | 0              |
| Correo electrónico<br>appbanisi10@gmail.com                                                           | 0              |
| Fecha de nacimiento<br>10-12-1995                                                                     | 0              |
| <b>Tipo de producto</b><br>Selecciona el producto que t                                               | tienes         |

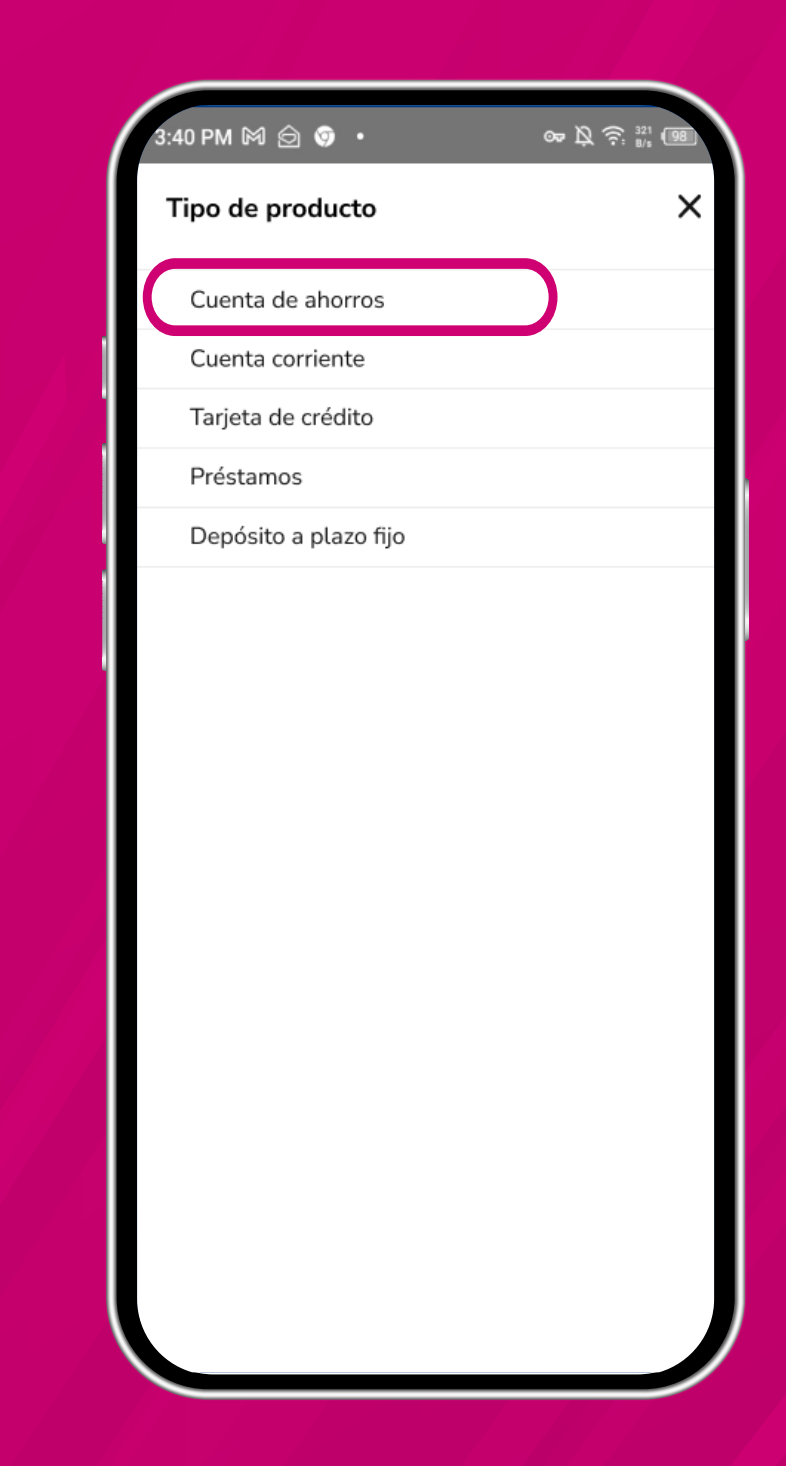

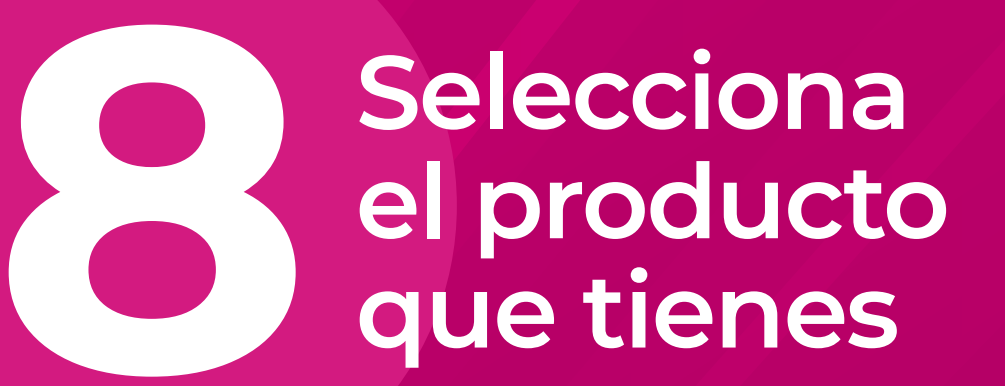

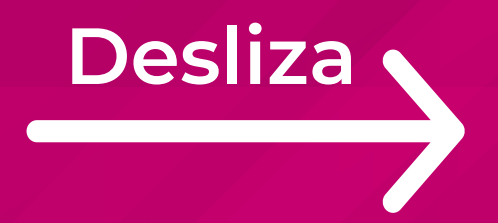

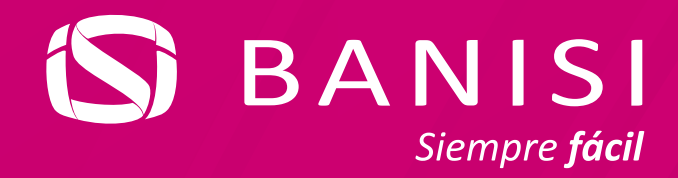

#### A continuación, crea tu **nueva** contraseña

| 3:40 PM M 🖄 😨 ・ 🛛 👓 🕅                                                                       | Q ?; ₽21<br>98 |
|---------------------------------------------------------------------------------------------|----------------|
| <b>Crea tu nueva contraseña</b><br>Recuerda esta contraseña para acceder<br>App y Banca Web | a la           |
| Contraseña                                                                                  |                |
|                                                                                             | Ì              |
| Confirma la contraseña                                                                      |                |
|                                                                                             | Ø              |
| $\checkmark$ Tiene entre 8 y 14 caracteres                                                  |                |
| $\checkmark$ Usa al menos 1 letra                                                           |                |
| $\checkmark$ Tiene al menos 1 número                                                        |                |
| ✓ Ambas contraseñas coinciden                                                               |                |
|                                                                                             |                |

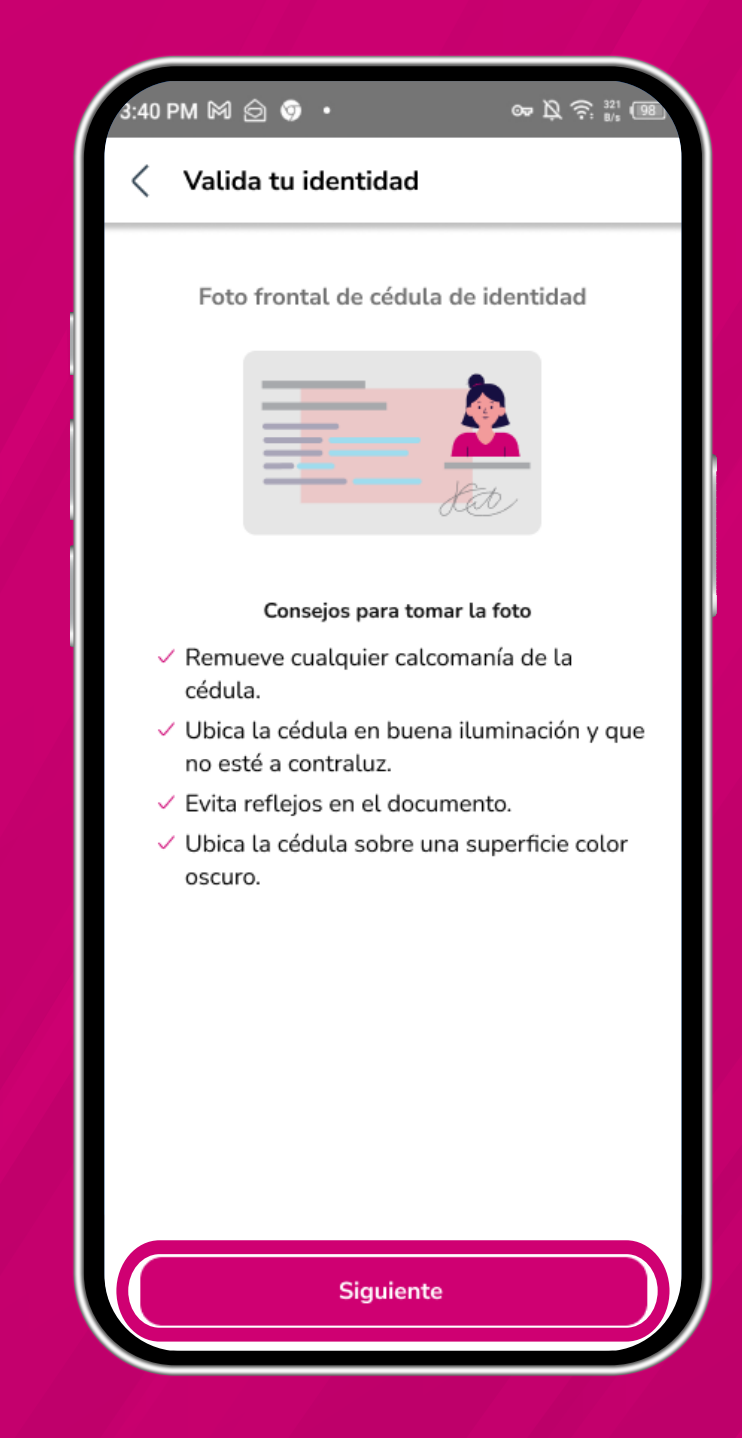

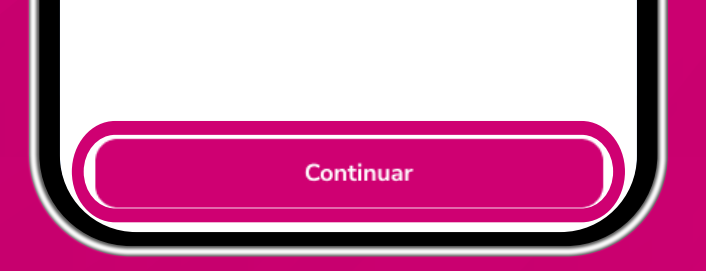

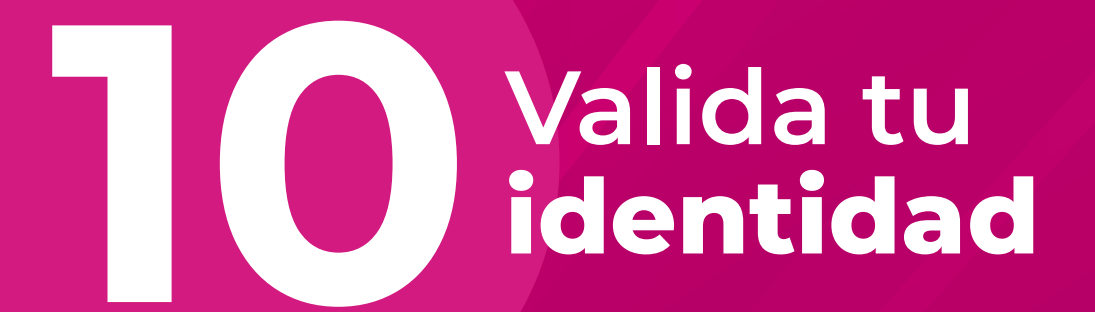

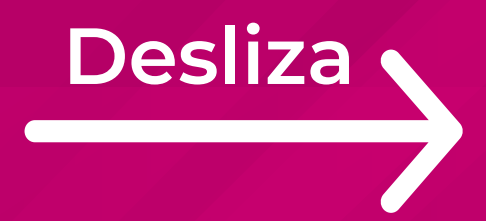

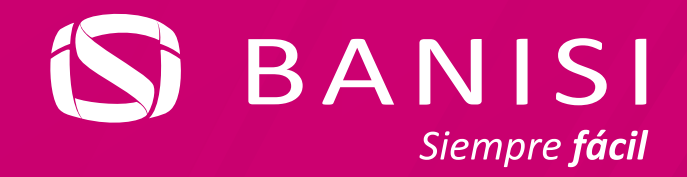

#### Sigue los consejos para tomarle una foto clara a tu cédula

| 3:40 PM 🕅 🗟 🦻 🔹 | 0                        | ► \$\ \$\\$ \$\\$ \$\\$ |   |
|-----------------|--------------------------|-------------------------|---|
| i               |                          |                         | × |
|                 |                          |                         |   |
|                 | Pon el FRE<br>del docume | NTE<br>ento             |   |

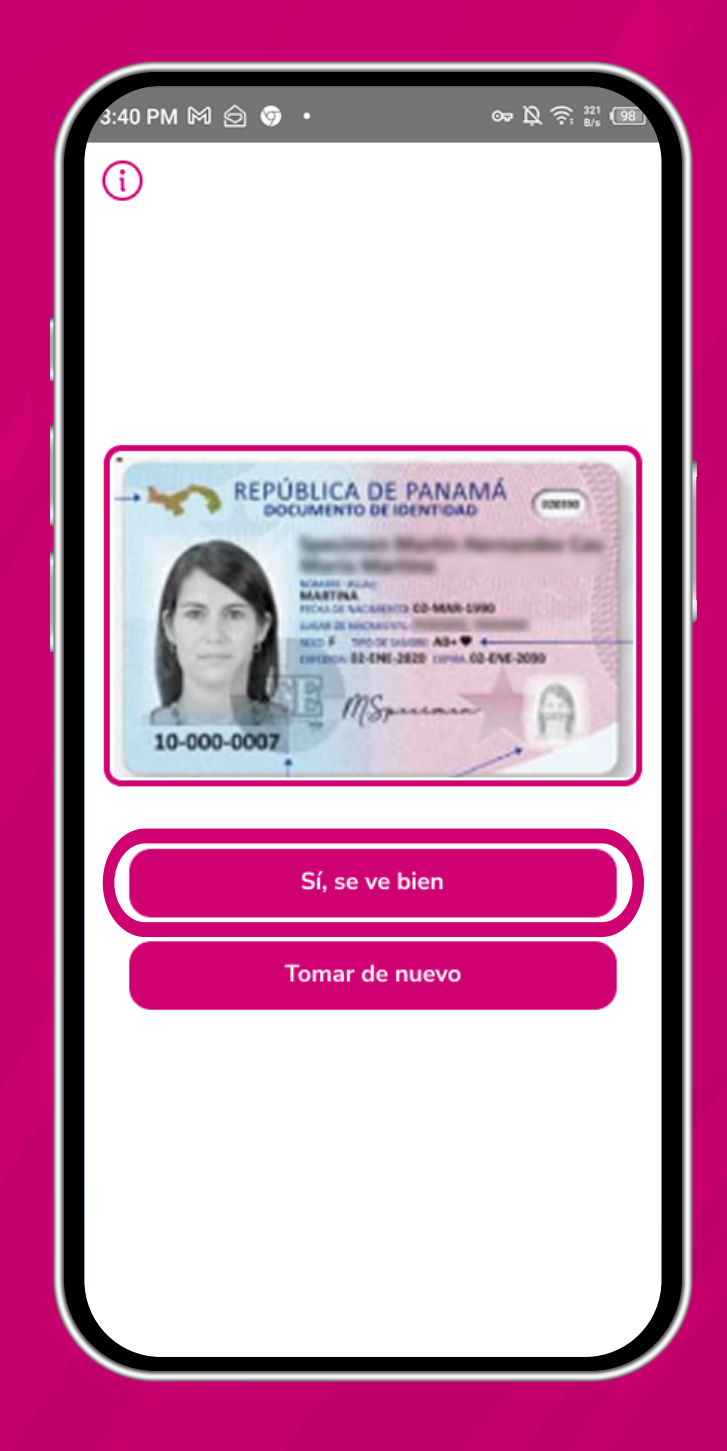

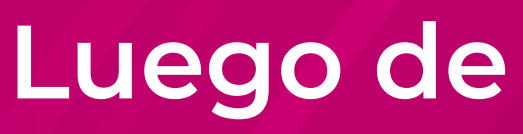

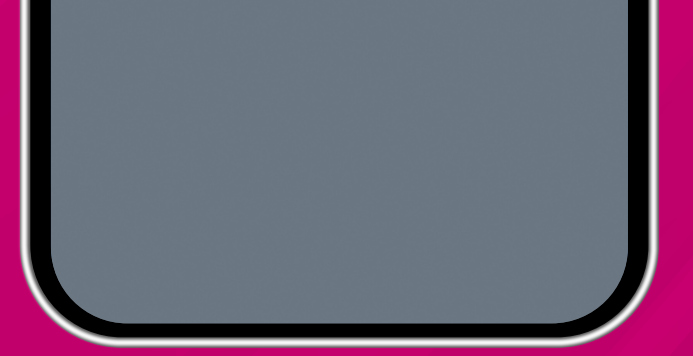

#### Capturar la imagen frontal, confirma que se vea bien

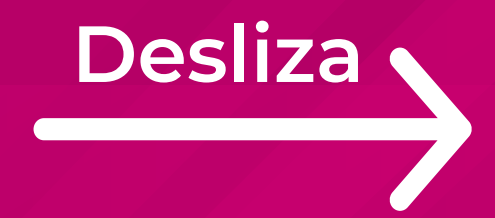

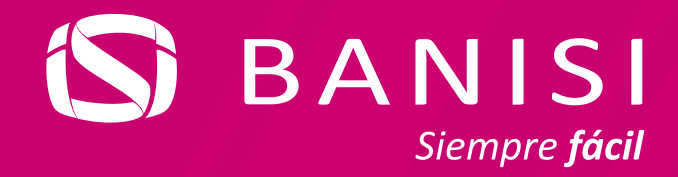

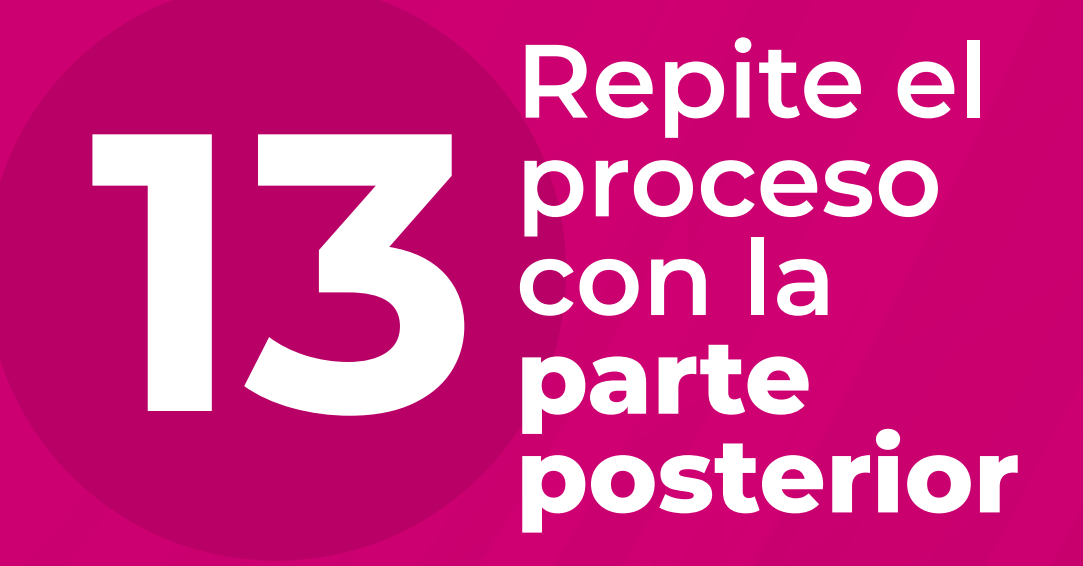

| 3:40      | PM M 🗇 🦻 • 🗪 🎗 🔶 🐉 🕮                                                                       |  |  |
|-----------|--------------------------------------------------------------------------------------------|--|--|
| ()        |                                                                                            |  |  |
|           |                                                                                            |  |  |
|           | •                                                                                          |  |  |
| 00        |                                                                                            |  |  |
| • 0000000 |                                                                                            |  |  |
|           | IDPAN000000000010000007<<<<<<<br>9003026F3001020PAN<<<<<<<<> + + + + + + + + + + + + + + + |  |  |
|           | Sí agus biar                                                                               |  |  |
|           |                                                                                            |  |  |
|           |                                                                                            |  |  |

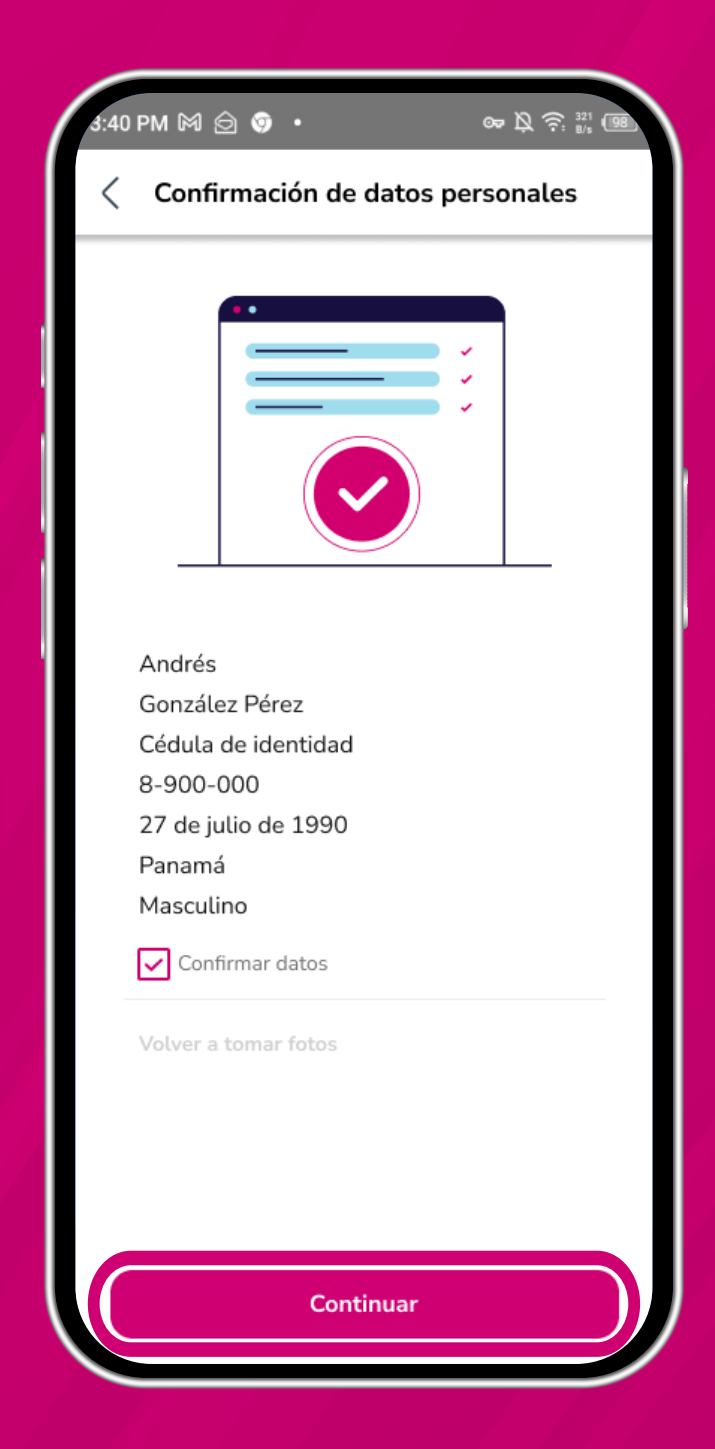

Confirma que tus datos personales sean correctos marcando la casilla de verificación y presiona Continuar

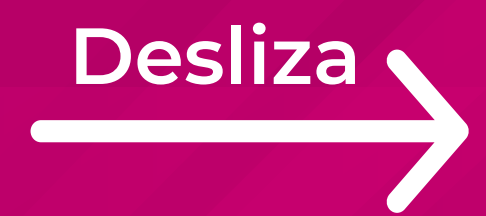

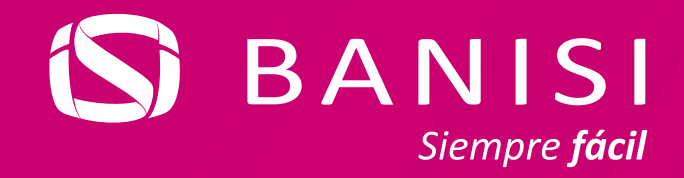

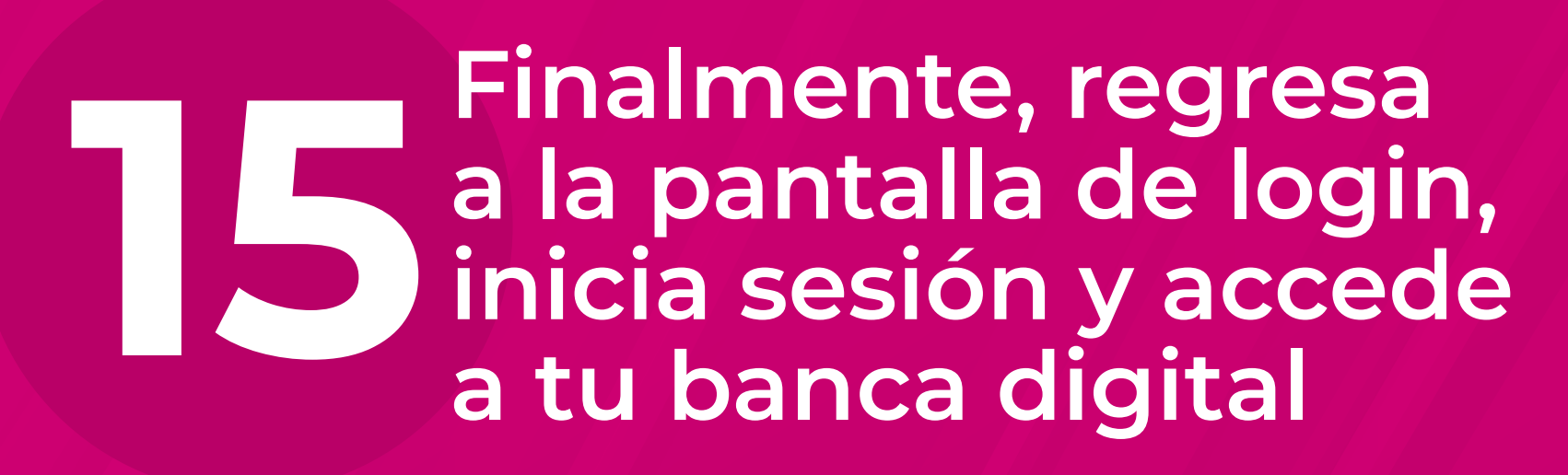

| 3:40 PM M 🖄 😨 🔸                                              | œr⊅ (⊋; ≝i (98)                              |  |  |
|--------------------------------------------------------------|----------------------------------------------|--|--|
| Tu contraseña ha sido a correctamente.                       | actualizada X                                |  |  |
| Hola                                                         | Luis                                         |  |  |
| Ingresa tu usuario<br>Hola123456                             |                                              |  |  |
|                                                              | Recuperar mi usuario                         |  |  |
| Continuar                                                    |                                              |  |  |
| Activar Face ID o Huella<br>Para tu próximo inicio de sesión |                                              |  |  |
| <b>یNecesitas un usuario?</b><br>Crea tus credenciales       | Quieres ser cliente?<br>Contrata un producto |  |  |
| SoftToken                                                    |                                              |  |  |

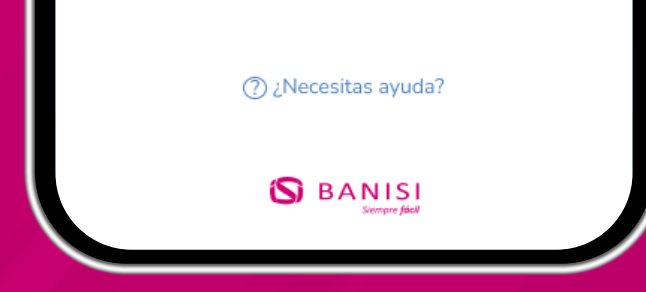

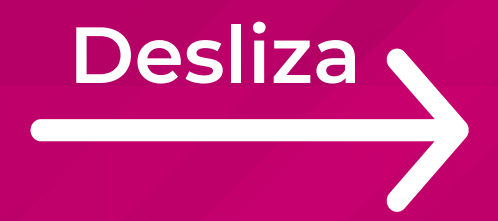

ilisto.

Ya realizaste tu primer login

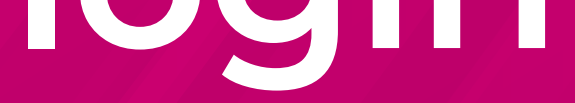

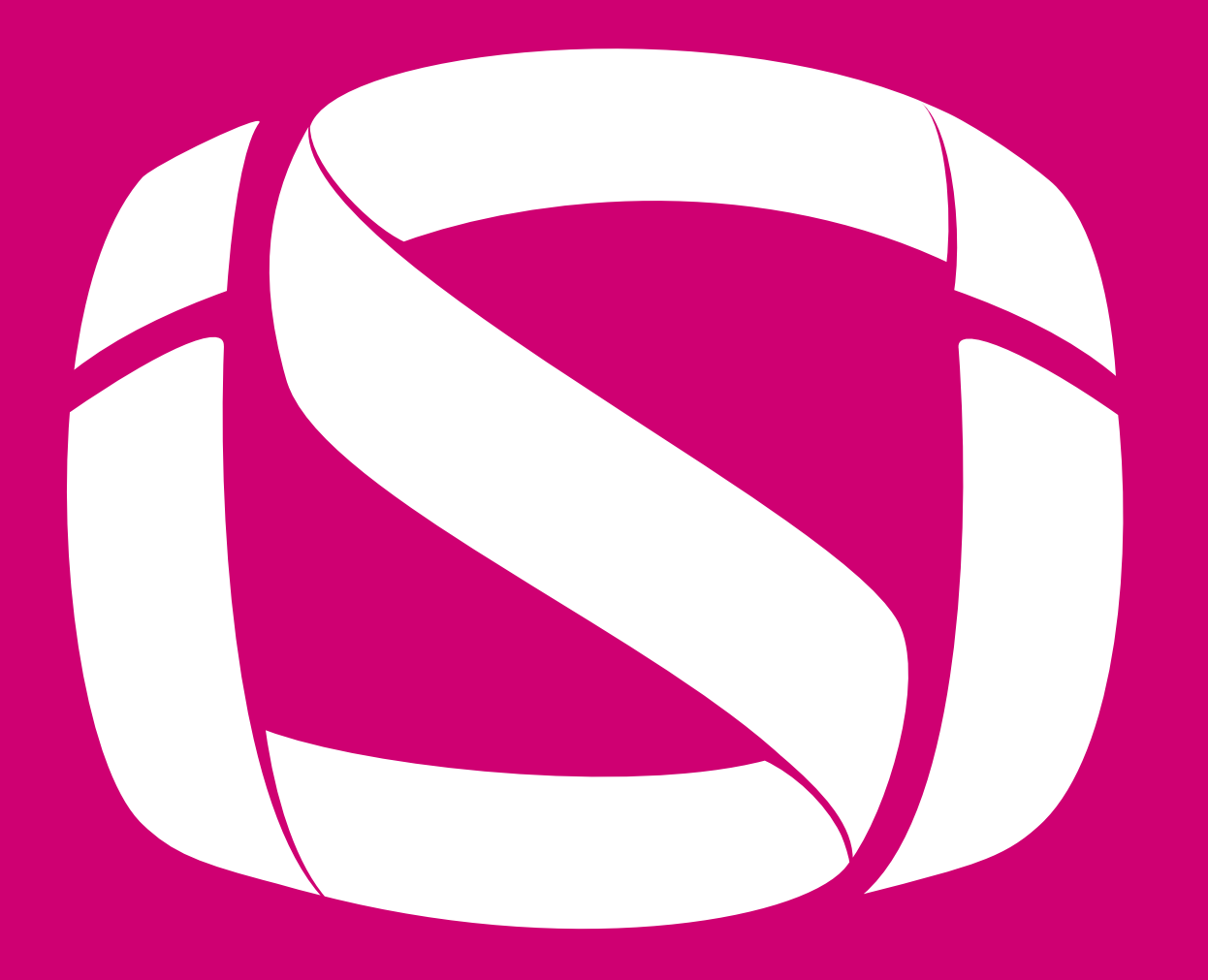

# BANISI

### Siempre **fácil**